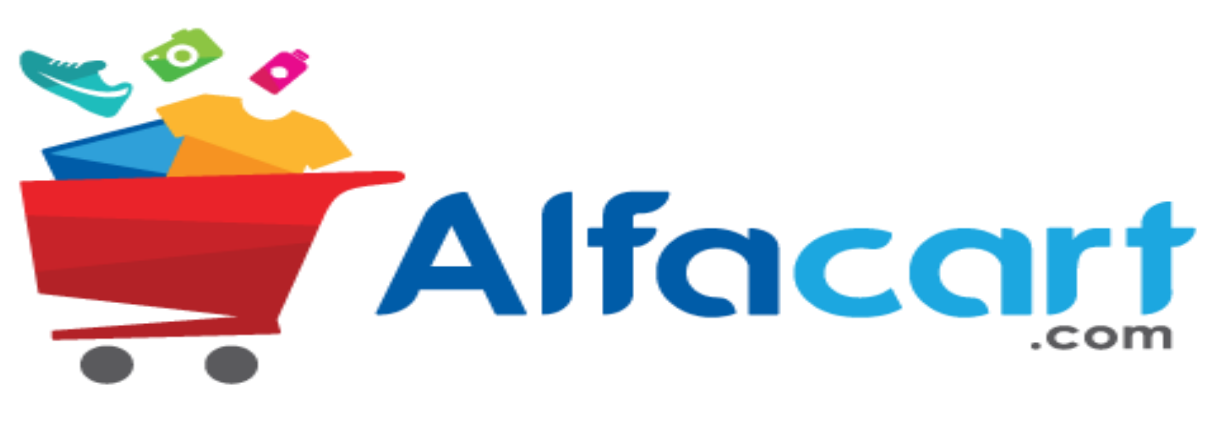

Belanja Online Jadi Dekat

## **TUTORIAL TRANSAKSI MELALUI MOBILE APPS**

## **LOGIN ALFACART**

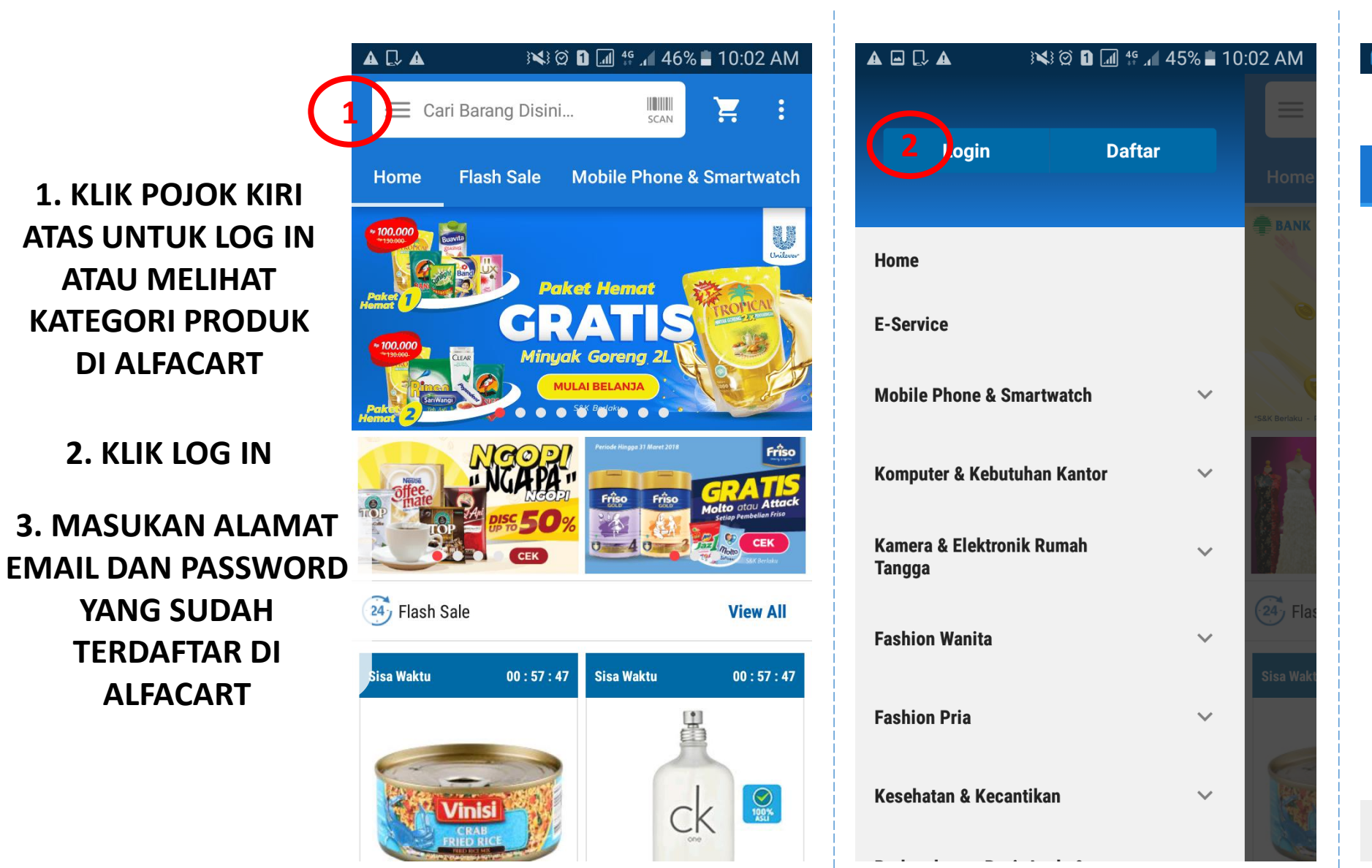

Alfacart 👼 🖬 🗛 🗔 🗛 ¥ 🖄 🖸 📶 ⊈ .⊿ 45% 🛢 10:02 AM Masuk/Daftar MASUK DAFTAR ☐ ms.fadly@gmail.com R MASUK LUPA PASSWORD ?

## LOGIN ALFACART

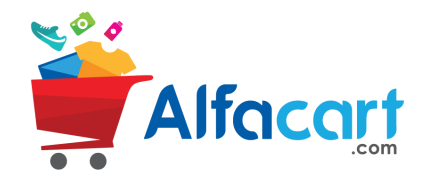

4. KLIK DAFTAR UNTUK MEMBUAT AKUN

5. DAFTAR DI ALFACART DAPAT MENGGUNAKAN FACEBOOK, GOOGLE ATAU CUKUP DENGAN MASUKAN NAMA DAN EMAIL BESERTA BUAT PASSWORDNYA

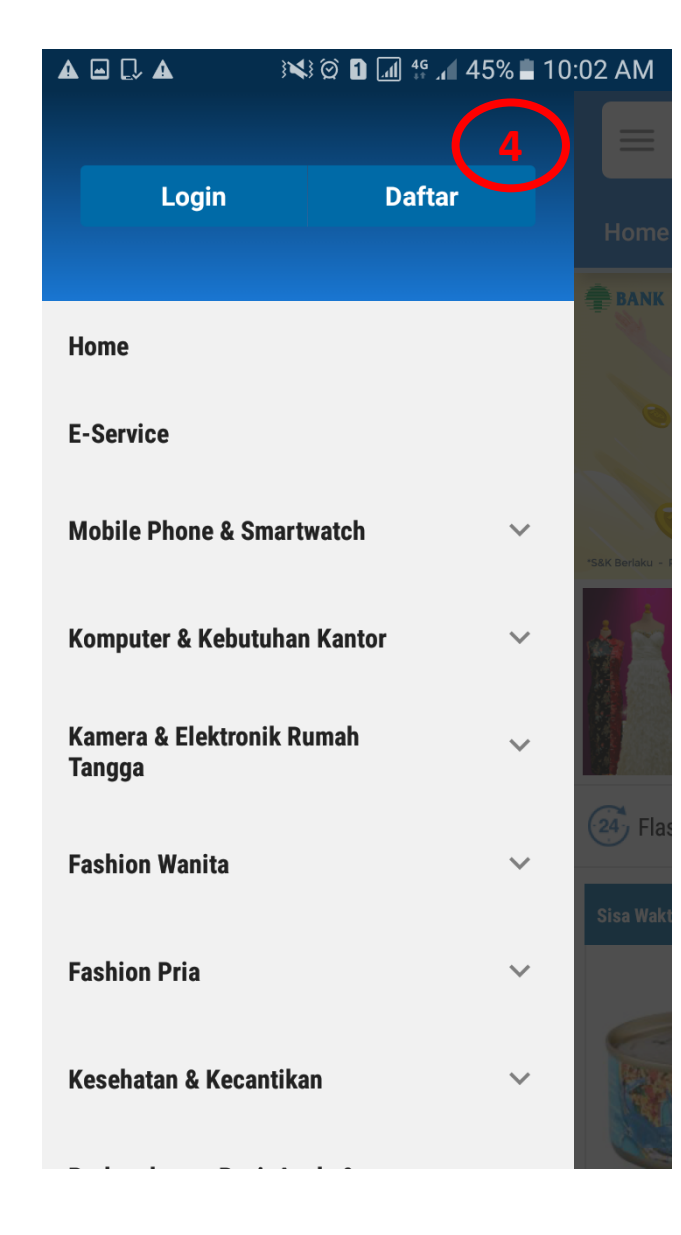

| <ul> <li>Masuk/Daftar</li> <li>MASUK DAFTAR</li> <li>Fadly Maulana</li> <li>ms.fadly17@gmail.com</li> <li>ms.fadly17@gmail.com</li> <li>ms.fadly17@gmail.com</li> <li>ms.fadly17@gmail.com</li> <li>ms.fadly17@gmail.com</li> <li>ms.fadly17@gmail.com</li> </ul>                                                                                                    | <ul> <li>✓ Masuk/Daftar</li> <li>MASUK DAFTAR</li> <li>△ Fadly Maulana</li> <li>○ ms.fadly17@gmail.com</li> <li>○ ms.fadly17@gmail.com</li> <li>○ ms.fadly17@</li></ul> | i 🖬 🛦 🗔 🗛 👘 i 🕻                                                                | al 👙 🗚 45% 🖿 10:03 AM                   |
|----------------------------------------------------------------------------------------------------|----------------------------------------------------------------------------------------------------|--------------------------------------------------------------------------------|-----------------------------------------|
| MASUK DAFTAR     Fadly Maulana   ms.fadly17@gmail.com   ms.fadly17@gmail.com     Perlangganan Newsletter Kami   Dengan mendaftar berarti Anda menyetujui kebijakan Privasi dan Syarat dan Ketentuan   DAFTAR                                                                                                    | MASUK DAFTAR     Fadly Maulana   ms.fadly17@gmail.com   ms.fadly17@gmail.com     ms.fadly17@gmail.com     ms.fadly17@gmail.com <th>🗶 Masuk/Daftar</th> <th>5</th>                                                                                                    | 🗶 Masuk/Daftar                                                                 | 5                                       |
| <ul> <li>Fadly Maulana</li> <li>ms.fadly17@gmail.com</li> <li>ms.fadly17@gmail.com</li> <li>ms.fadly10@gmail.com</li> <li>ms.fadly10@gmail.com</li> <li></li></ul>                                                                                                    | <ul> <li>Fadly Maulana</li> <li>ms.fadly17@gmail.com</li> <li>ms.fadly17@gmail.com</li> <li>methods</li> <li>methods</li> <li>methods</li> <li>Berlangganan Newsletter Kami</li> <li>Dengan mendaftar berarti Anda menyetujui</li> <li>Kebijakan Privasi dan Syarat dan Ketentuan</li> <li>DAFTAR</li> </ul>                                                                                                    | MASUK                                                                          | DAFTAR                                  |
| <ul> <li>ms.fadly17@gmail.com</li> <li>ms.fadly17@gmail.com</li> <li>ms.fadly16@gmail.com</li> <li>ms.fadly16@gmail.com</li></ul>                                                                                                    | <ul> <li>ms.fadly17@gmail.com</li> <li>ms.fadly17@gmail.com</li> <li>ms.fadly16@gmail.com</li> <li>ms.fadly16@gmail.com</li></ul>                                                                                                    | $ m \overset{O}{\sim}$ Fadly Maulana                                           |                                         |
| <ul> <li>Image: Second State State Sta</li></ul> | <ul> <li>method with the second second s</li></ul>    | 🖄 ms.fadly17@gmail.co                                                          | om                                      |
| Berlangganan Newsletter Kami Dengan mendaftar berarti Anda menyetujui Kebijakan Privasi dan Syarat dan Ketentuan DAFTAR                                                                                                    | Berlangganan Newsletter Kami Dengan mendaftar berarti Anda menyetujui Kebijakan Privasi dan Syarat dan Ketentuan DAFTAR                                                                                                    | <b>•</b>                                                                       | Ø                                       |
| Dengan mendaftar berarti Anda menyetujui<br><u>Kebijakan Privasi</u> dan <u>Syarat dan Ketentuan</u><br>DAFTAR                                                                                                    | Dengan mendaftar berarti Anda menyetujui<br><u>Kebijakan Privasi</u> dan <u>Syarat dan Ketentuan</u><br>DAFTAR                                                                                                    | ✓ Berlangganan Newsle                                                          | etter Kami                              |
| DAFTAR                                                                                                    | DAFTAR                                                                                                    | Dengan mendaftar berart<br><mark>Kebijakan Privasi</mark> dan <mark>Sya</mark> | i Anda menyetujui<br>arat dan Ketentuan |
|                                                                                                    |                                                                                                    | DAFTA                                                                          | R                                       |
|                                                                                                    |                                                                                                    |                                                                                |                                         |
|                                                                                                    |                                                                                                    |                                                                                |                                         |
|                                                                                                    |                                                                                                    |                                                                                |                                         |

## **SEARCH PRODUCT**

6. JIKA SUDAH LOG IN PROFIL AKUN AKAN MUNCUL

#### 7. CARI PRODUK ATAU KLIK KATEGORI PRODUK YANG DIJUAL DI ALFACART

| <b>a</b> . La 🕅                 | 3 🗭 🚹 📲 🔏 4                  | 5% 🛢 10      | :03 AM   |
|---------------------------------|------------------------------|--------------|----------|
| Fadly Mai<br>ms.fadly17         | ulana Shiddieq<br>@gmail.com |              |          |
| My Profile                      | Logout                       |              |          |
| Home                            |                              |              | S        |
| E-Service                       |                              |              |          |
| Mobile Phone & Smart            | watch                        | $\checkmark$ | Ser      |
| Komputer & Kebutuhar            | n Kantor                     | ~            | . 8      |
| Kamera & Elektronik R<br>Tangga | umah                         | ~            | <b>n</b> |
| Fashion Wanita                  |                              | ~            | 24 Fla   |
| Fashion Pria                    |                              | ~            | Sisa Wak |
| Kesehatan & Kecantika           | In                           | ~            |          |
|                                 |                              |              |          |

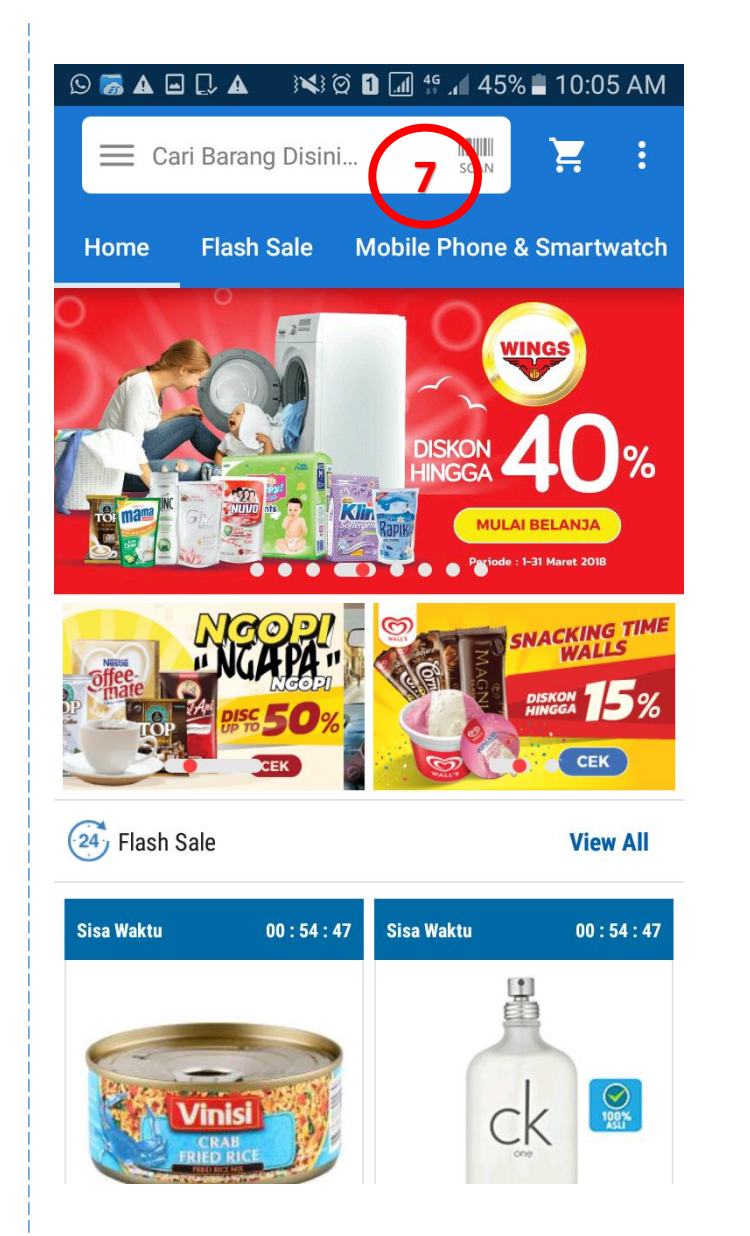

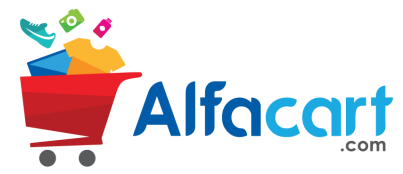

## **PICK PRODUCT**

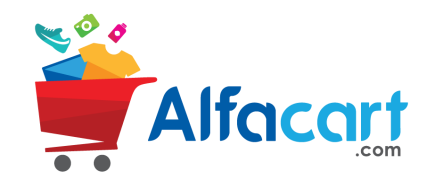

#### **8. KLIK GAMBAR PRODUK YANG DIPILIH**

#### 9. PILIH QUANTITY **DAN KLIK** ΤΑΜΒΑΗΚΑΝ ΚΕ **KERANJANG**

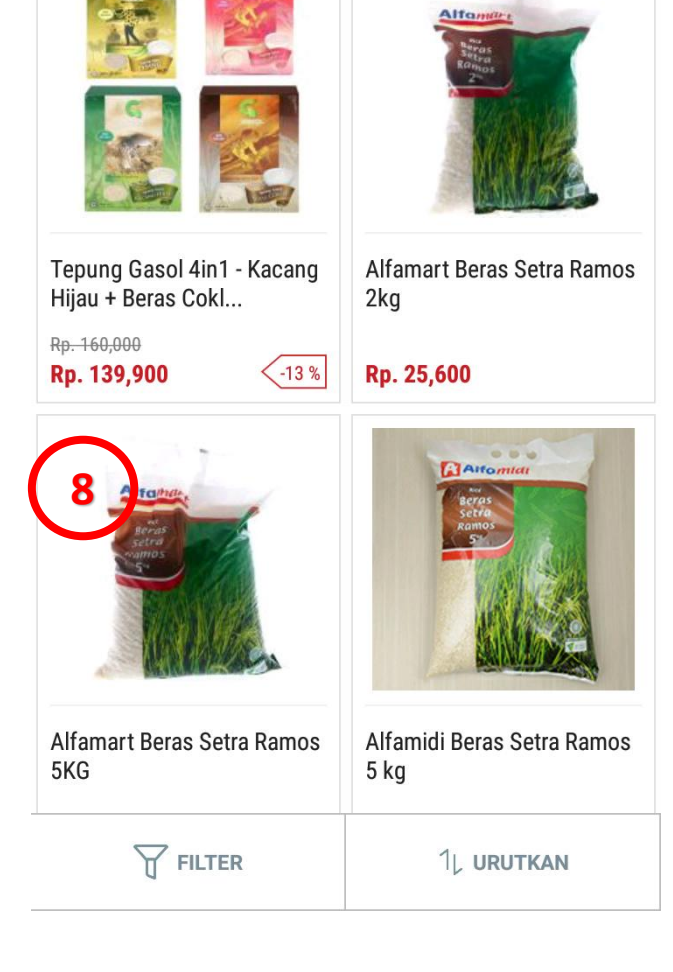

🕅 🐼 🖸 📶 🗳 🔏 44% 🖬 10:07 AM

X

SCAN

beras

 $\leftarrow$ 

👼 🛇 🗛 🖬 🗔 🗛 🕅 🐼 🖬 📶 🐓 📶 44% 🛢 10:08 AM Q E < Alfamar Rill<sup>e</sup> Beras setra ramos 5 kg **\* \* \* \*** \* (4 Review) Alfamart Beras Setra Ramos 5KG Dijual oleh : Alfamart **Rp 64.000** 9 Beli 2 Beli 6 Beli 1 Beli 3 Beli 4 Beli 5

**TAMBAHKAN KE KERANJANG** 

Be

## **PROCESS CHECKOUT**

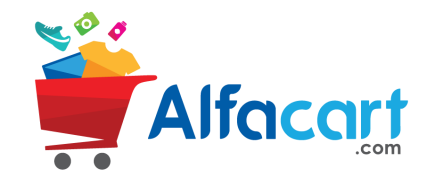

#### 10. KLIK ICON KERANJANG UNTUK LANJUT KE CHECK OUT

11.PILIH PESANAN AKAN DI KIRIM KE ALAMAT ATAU DI AMBIL DI TOKO, KLIK UBAH/TAMBAH JIKA PESANAN AKAN DIKIRIM KE ALAMAT LAIN/BARU

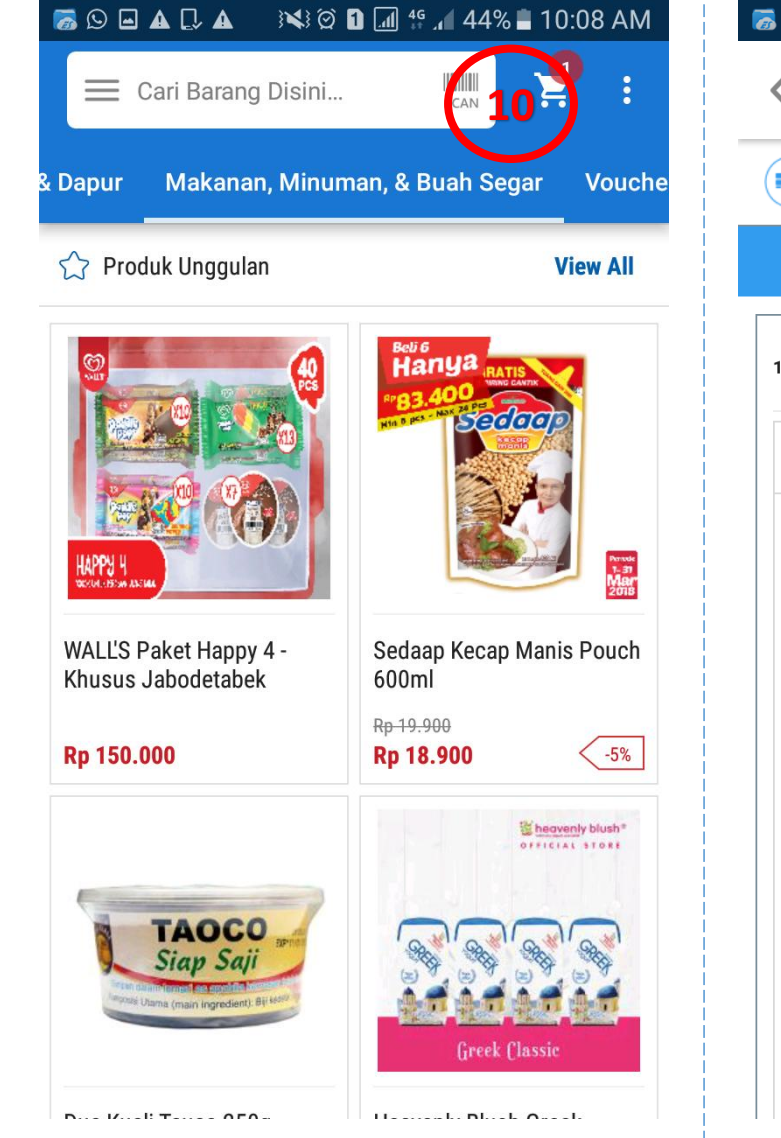

#### 🐻 🛇 🗛 🖃 💭 🗛 👘 👀 🗭 🖬 🕼 👯 🔏 44% 🛢 10:09 AM CHECKOUT 📖 Pengiriman ID ORDER ANDA 0-180309-PVZGQ ALFAMART 1/1 $\wedge$ Kirim ke Alamat Ambil di Toko ALAMAT PENERIMA 11 Rumah Ubah / Tambah Jl. Pembangunan 3, Gg. Kidin No. 87 RT02/03, KARANG ANYAR, NEGLASARI, KOTA TANGERANG, BANTEN 15121 INFO PENGIRIMAN Keterangan METODE PENGIRIMAN

## **CHOOSE THE SHIPPING METHOD**

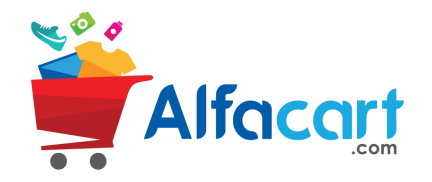

**12. TAMBAH ATAU PILIH** ALAMAT YANG SUDAH **TERDAFTAR** 

**13. PILIH JADWAL WAKTU** KIRIM, **UNTUK PROSES PEMBAYARAN KLIK BAYAR** 

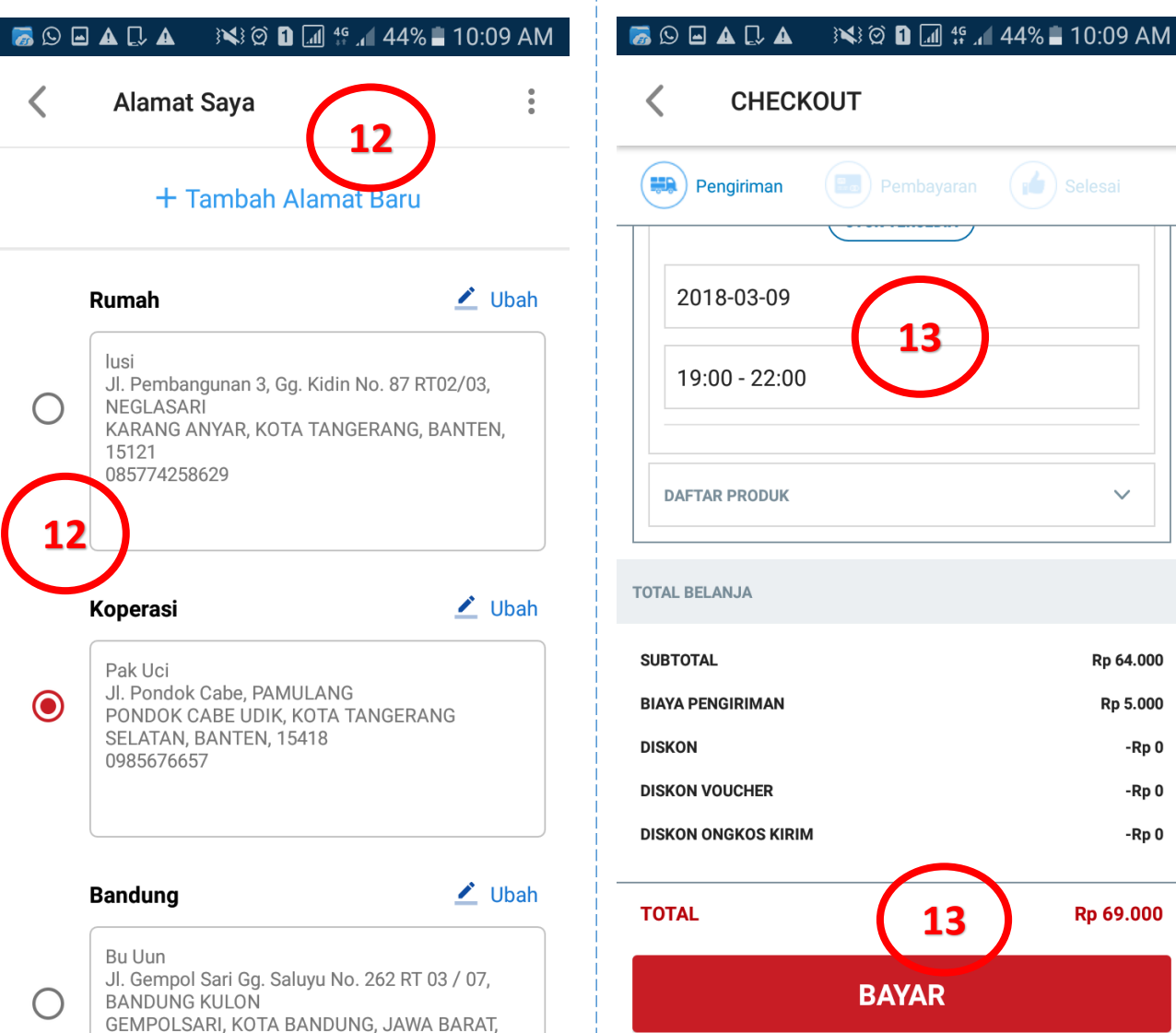

40215

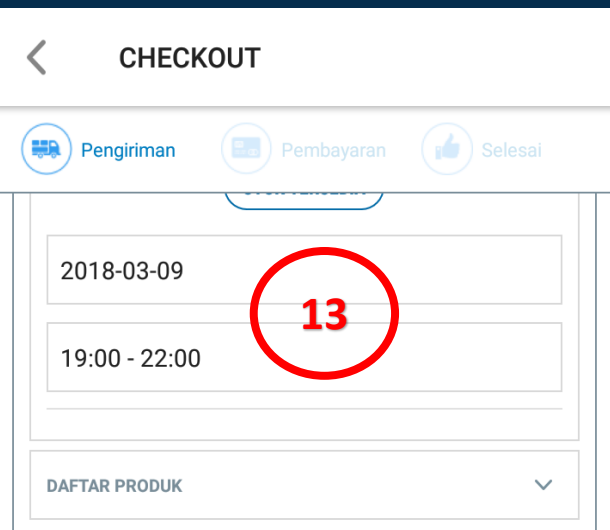

**TOTAL BELANJA** 

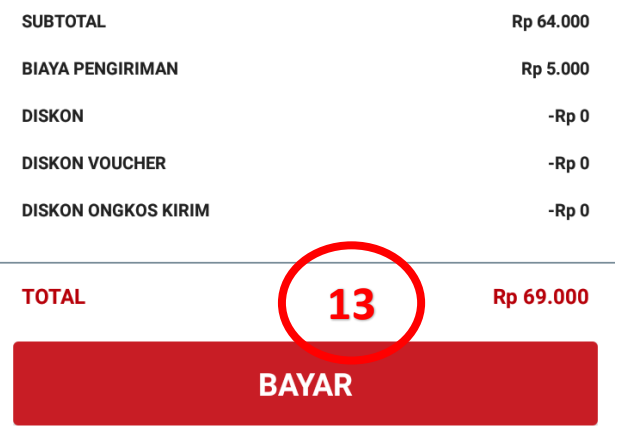

# **CHOOSE THE SHIPPING METHOD**

14. UNTUK PESANAN AMBIL DI TOKO, PILIH TOKO TUJUAN

#### 15. ISI PENCARIAN TOKO BERDASARKAN LOKASI ATAU KETIK DALAM KOLOM PENCARIAN

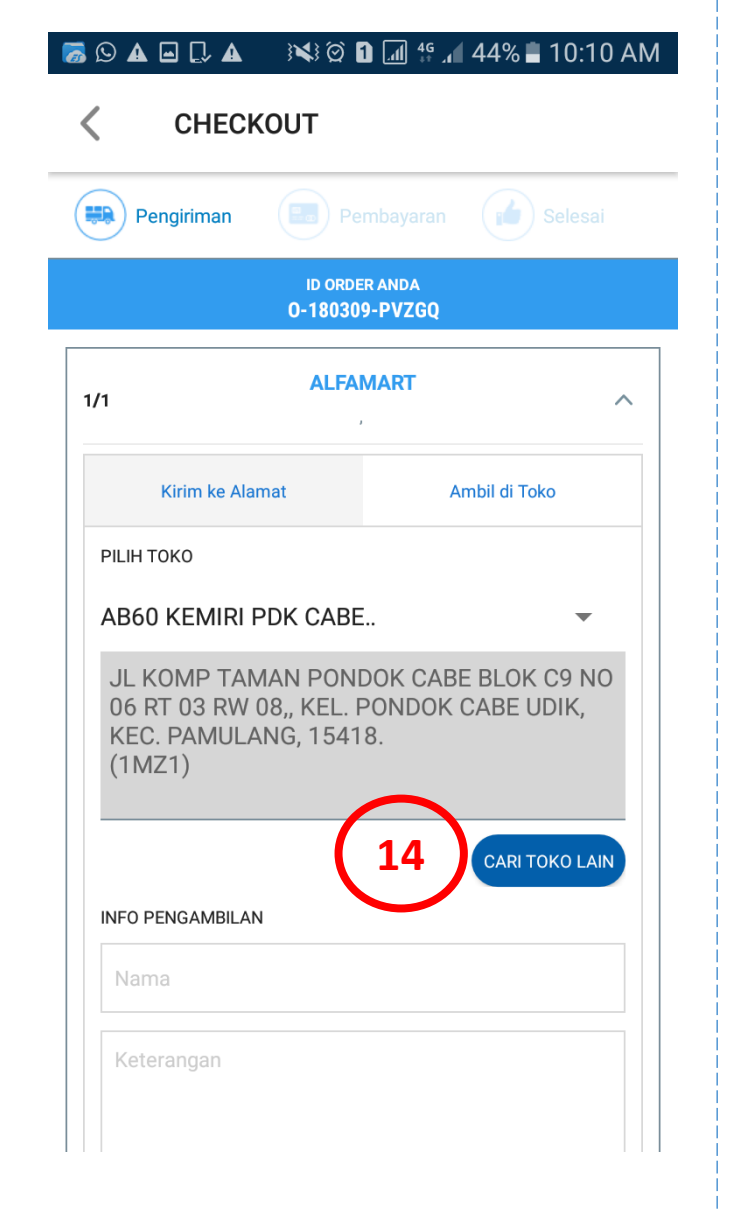

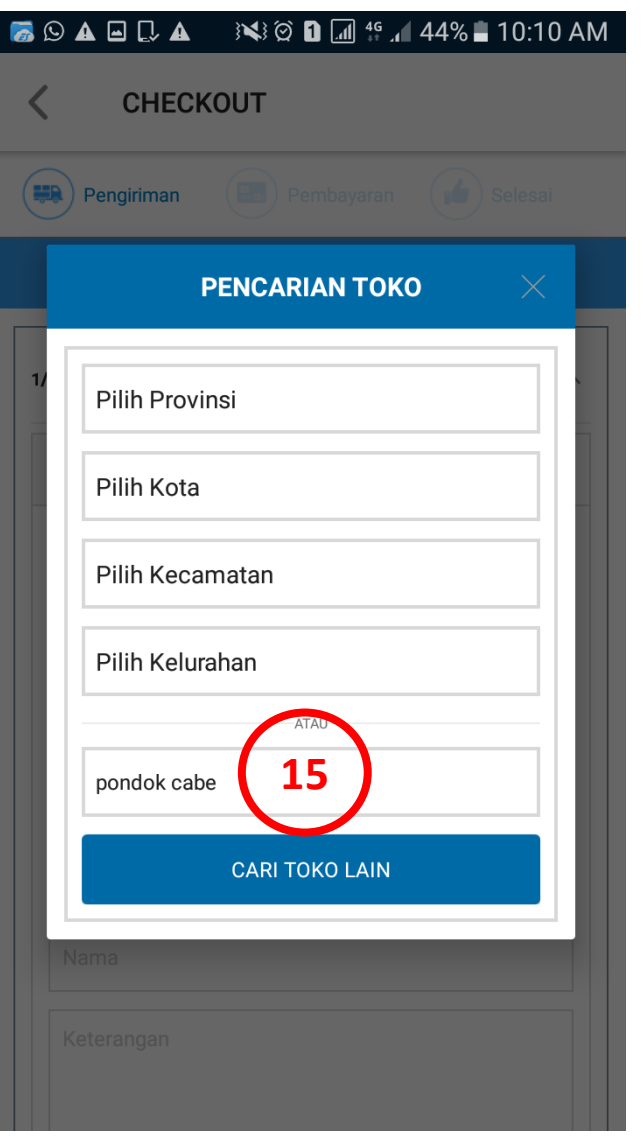

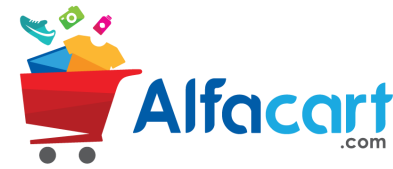

## **CHOOSE THE SHIPPING METHOD**

Alfacart

16. KLIK DAN PILIH TOKO HASIL PENCARIAN PADA LIST

> 17. PILIH JADWAL WAKTU KIRIM, LALU KLIK BAYAR

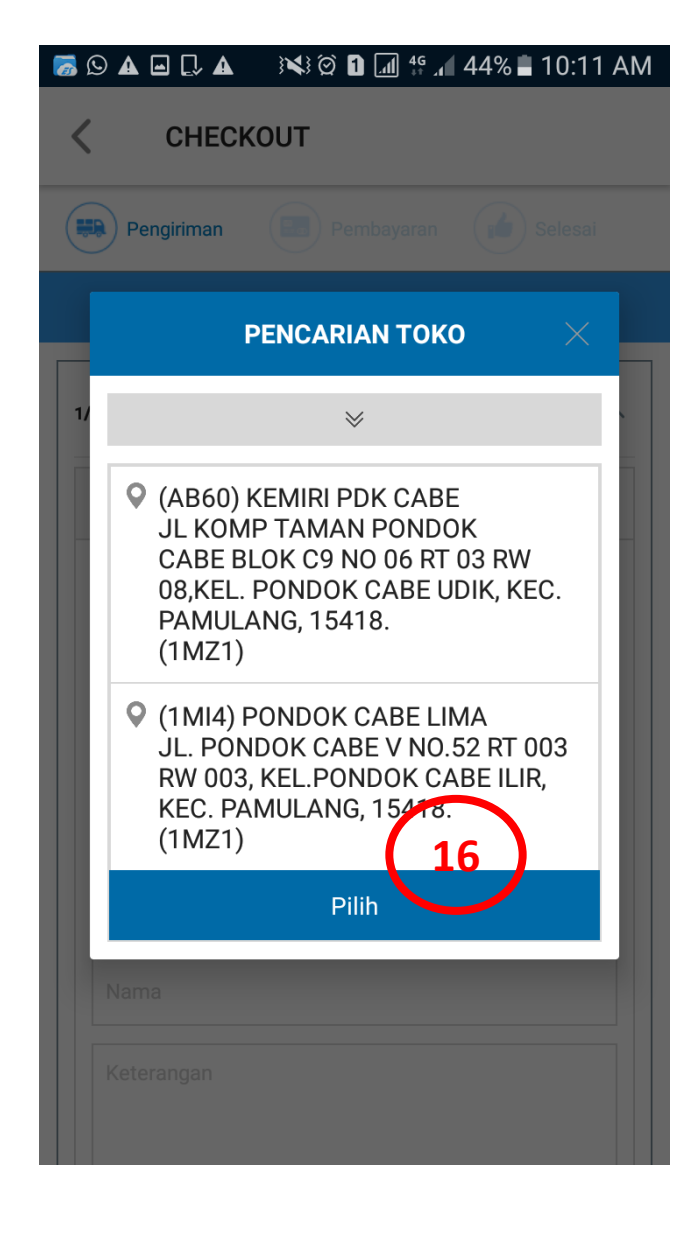

#### 👼 🖸 🖬 🗛 💭 🗛 💿 🛰 🖄 🖬 📶 聳 📶 43% 🛢 10:11 AM

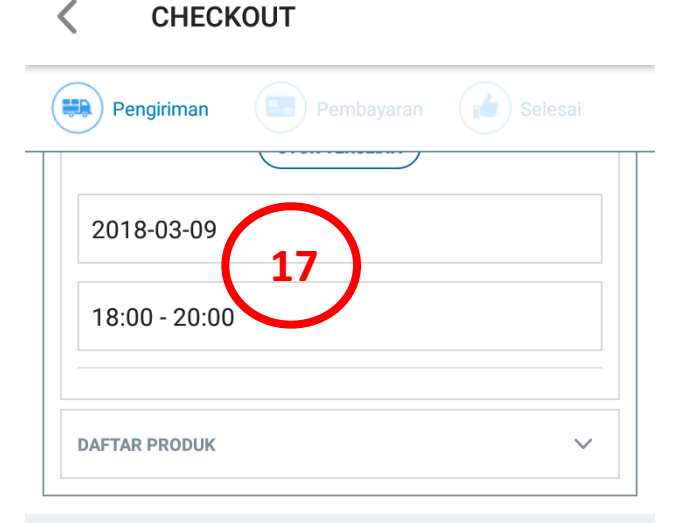

#### TOTAL BELANJA

| SUBTOTAL            | Rp 64.000 |
|---------------------|-----------|
| BIAYA PENGIRIMAN    | Rp 0      |
| DISKON              | -Rp 0     |
| DISKON VOUCHER      | -Rp 0     |
| DISKON ONGKOS KIRIM | -Rp 0     |
|                     |           |

#### TOTAL

Rp 64.000

BAYAR

## **CORPORATE PAYMENT METHOD**

#### 18. PILIH CORPORATE UNTUK PEMBAYARAN MELALUI METODE CICIL DI KOPERASI

#### **19. PILIH TENOR CICILAN**

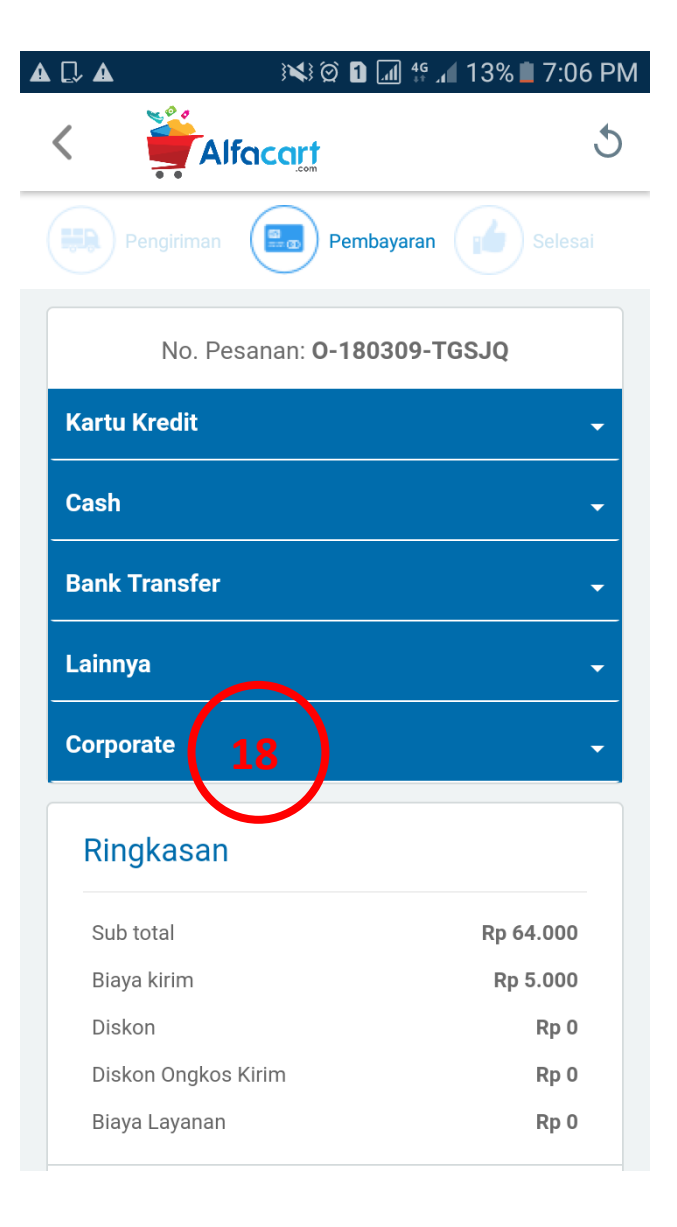

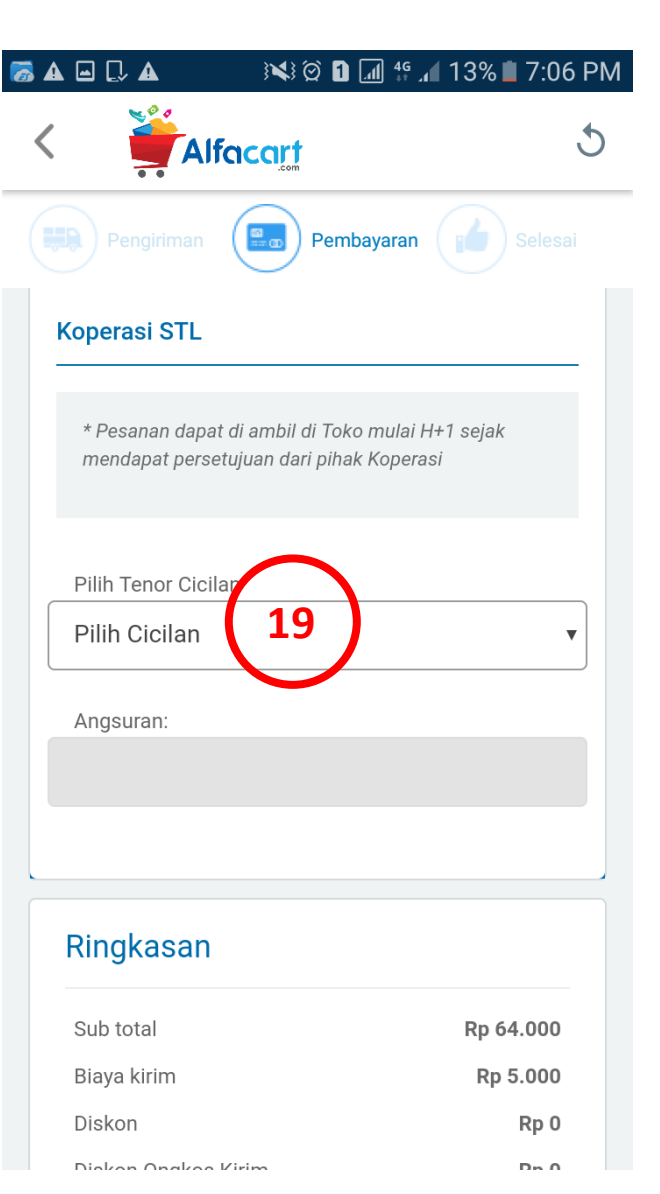

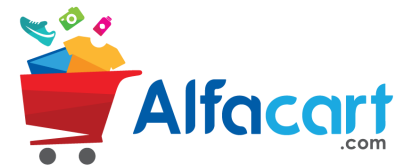

## **CORPORATE PAYMENT METHOD**

20. INFORMASI BIAYA YANG HARUS DIBAYAR, LALU KLIK BAYAR UNTUK MENGKAHIRI PROSES TRANSAKSI

21. TERTERA NO PESANAN DAN MENUNGGU VALIDASI KOPERASI

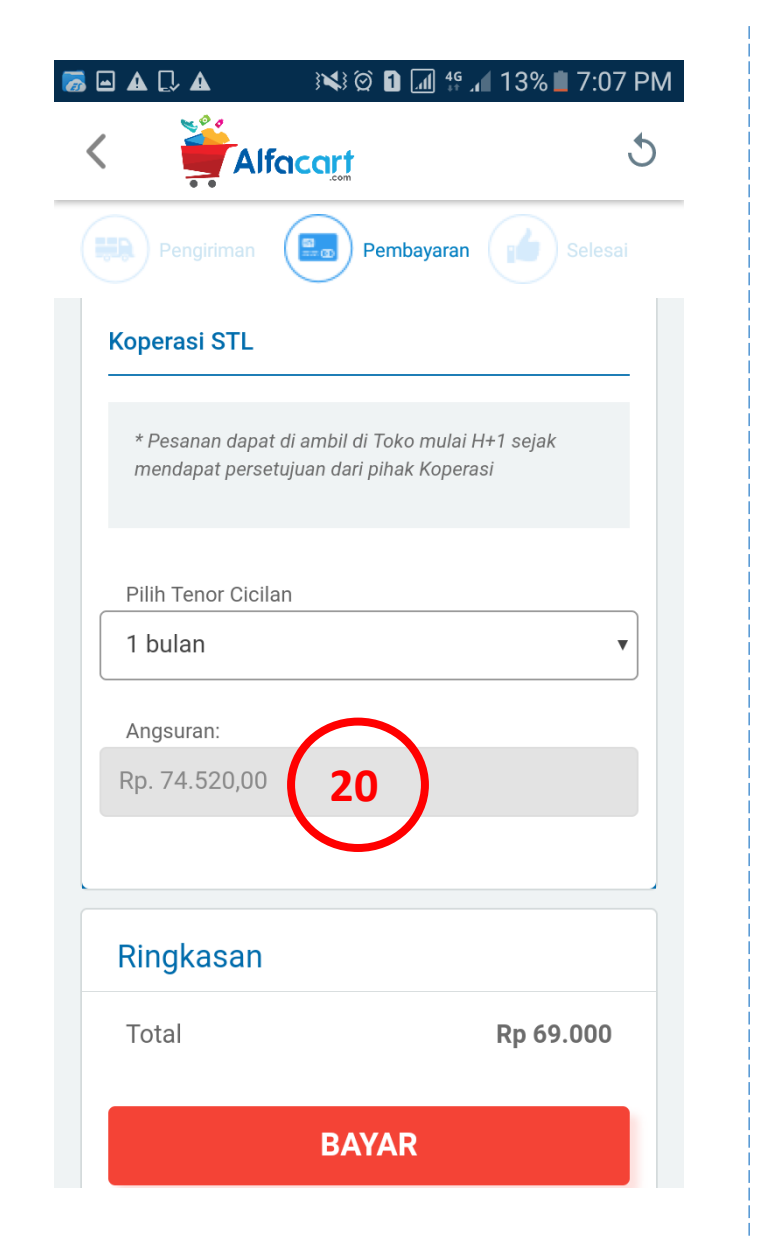

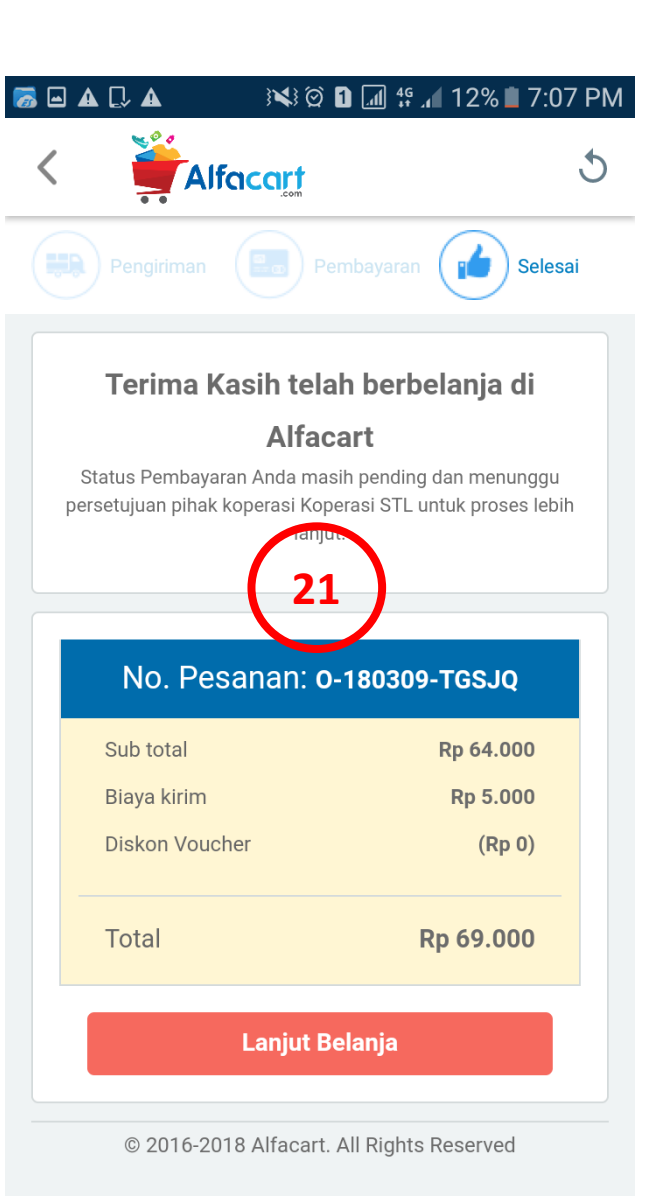

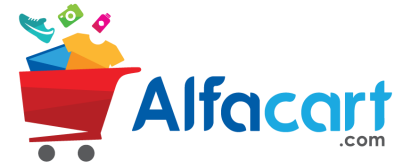

## **TRANSACTION NOTIFICATION**

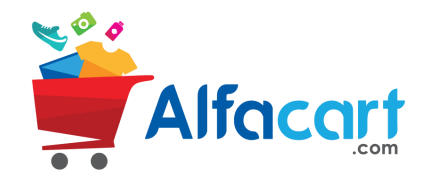

### 22. NOTIFIKASI MENUNGGU PERSETUJUAN KOPERASI

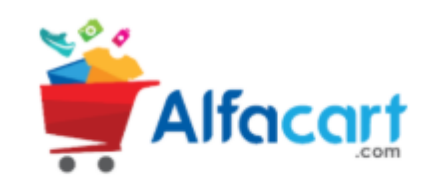

22

#### Hello, Willy Leonard

Selamat, Transaksi anda sudah berhasil di Alfacart. Status Pembayaran Anda masih pending dan menunggu persetujuan pihak koperasi KOP PS untuk diproses lebih lanjut.

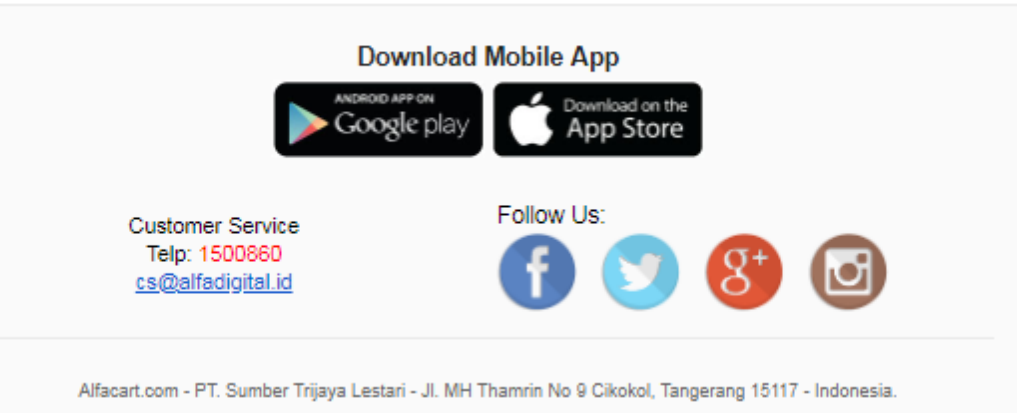

## **TRANSACTION NOTIFICATION**

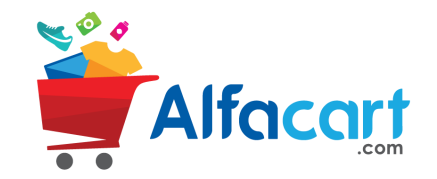

23. NOTIFIKASI PESANAN DISETUJUI

#### 24. NOTIFIKASI PESANAN DITOLAK

|                                                                                                    | <b>cirt</b>                                                                                                    |                                               |                                                      |                                                                    |                                                                                           |
|----------------------------------------------------------------------------------------------------|----------------------------------------------------------------------------------------------------|-----------------------------------------------|------------------------------------------------------|--------------------------------------------------------------------|-------------------------------------------------------------------------------------------|
|                                                                                                    |                                                                                                    |                                               | Cont                                                 | Payn<br>firma                                                      | nent                                                                                      |
|                                                                                                    | Hai Willy L                                                                                                    | eona                                          | rd                                                   |                                                                    |                                                                                           |
| Pesar                                                                                                    | nan kamu telah kami terimi                                                                                                    | a & akan s                                    | egera diproses                                       |                                                                    |                                                                                           |
|                                                                                                    | Berikut adalah informas                                                                                                    | i pesanan                                     | kamu :                                               |                                                                    |                                                                                           |
|                                                                                                    |                                                                                                    | · ``                                          | •••••                                                |                                                                    |                                                                                           |
| No. Pesanan : O-1809                                                                                                    | 28-HCDSS 23                                                                                                    | 3                                             | Jum'at, 28                                           | -Sep-2018                                                          |                                                                                           |
| •••••                                                                                                    |                                                                                                    | ····/                                         | •••••                                                | •••••                                                              | •••••                                                                                     |
|                                                                                                    |                                                                                                    |                                               |                                                      |                                                                    |                                                                                           |
| No. Pengiriman<br>S-180928-DMNVQ<br>Metode Pengiriman<br>DI KIRIM<br>Nama Penerima<br>Willy                                                                                 | Alamat Toko / (rumah,<br>Alfa Tower Lantai 21, P/<br>KOTA TANGERANG, B<br>Estimasi Diterima<br>2-3 Hari<br>Keterangan<br>Telp. Penerima<br>081280684752                                 | kantor,dll<br>ANUNGG<br>ANTEN, 1              | )<br>ANGAN TIMUR<br>5143                             | , PINANG (i                                                        | PENANG),                                                                                  |
| No. Pengiriman<br>S-180928-DNINVQ<br>Metode Pengiriman<br>Nama Penerima<br>Willy<br>Nama Produk                                                                             | Alamat Toko / (rumah,<br>Alfa Tower Lantai 21, Pi<br>KOTA TANGERANG, B<br>Estimasi Diterima<br>2-3 Hari<br>Keterangan<br>Telp. Penerima<br>081280684752<br>Harga                        | kantor,dli<br>ANUNGG<br>ANTEN, 1<br>Qty       | )<br>INGAN TIMUR<br>5143<br>Subtotal                 | , PINANG (i                                                        | PENANG),<br>Total                                                                         |
| No. Pengiriman<br>S-180928-DMNVQ<br>Metode Pengiriman<br>DI KIRIM<br>Nama Penerima<br>Willy<br>Nama Produk                                                                  | Alamat Toko / (rumah,<br>Alfa Tower Lantai 21, P,<br>KOTA TANGERANG, B<br>Estimasi Diterima<br>2-3 Hari<br>Keterangan<br>Telp. Penerima<br>081280664752<br>Harga<br>-test Rp 1.000.000  | kantor,dil<br>ANUNGG<br>ANTEN, 1<br>Qty<br>1  | )<br>NIGAN TIMUR<br>5143<br>Subtotal<br>Rp 1.000.000 | , PINANG (I                                                        | PENANG),<br>Total<br>Rp 1.000.000                                                         |
| No. Pengiriman<br>S-180928-DMNVQ<br>Metode Pengiriman<br>DI KIRIM<br>Nama Penerima<br>Willy<br>Nama Produk                                                                  | Alamat Toko / (rumah,<br>Alfa Tower Lantai 21, P/<br>KOTA TANGERANG, B<br>Estimasi Diterima<br>2-3 Hari<br>Keterangan<br>Telp. Penerima<br>081280684752<br>Harga<br>-test Rp 1.000.000  | kantor,dll<br>ANUNGG<br>ANTEN, 1<br>Qty<br>1  | )<br>NIGAN TIMUR<br>5143<br>Subtotal<br>Rp 1.000.000 | , PINANG (i<br>Subtotal:<br>Discount:<br>Biaya<br>kirim:<br>Total: | PENANG),<br>Total<br>Rp 1.000.000<br>Rp 1.000.000<br>Rp 6.500<br>Rp 1.006.500             |
| No. Pengiriman<br>S-180928-DMNVQ<br>Metode Pengiriman<br>DI KIRM<br>Nama Penerima<br>Willy<br>Nama Produk<br>ROLEX Jam Tangan Analog Gold                                   | Alamat Toko / (rumah,<br>Alfa Tower Lantai 21, P,<br>KOTA TANGERANG, B<br>Estimasi Diterima<br>2-3 Hari<br>Keterangan<br>Telp. Penerima<br>081280684752<br>Harga<br>- test Rp 1.000.000 | kantor,dli<br>ANUNGG<br>ANTEN, 1<br>Qty<br>1  | )<br>NIGAN TIMUR<br>5143<br>Subtotal<br>Rp 1.000.000 | , PINANG (I<br>Subtotal:<br>Discount:<br>Biaya<br>kirim:<br>Total: | PENANG),<br>Total<br>Rp 1.000.000<br>Rp 1.000.000<br>Rp 6.500<br>Rp 1.006.500             |
| No. Pengiriman<br>S-180928-DMNVQ<br>Metode Pengiriman<br>Nama Penerima<br>Willy<br>Nama Produk<br>Nama Produk<br>ROLEX Jam Tangan Analog Gold<br>Cara Pembayaran<br>Voucher | Alamat Toko / (rumah,<br>Alfa Tower Lantai 21, P/<br>KOTA TANGERANG, B<br>Estimasi Diterima<br>2-3 Hari<br>Keterangan<br>Telp. Penerima<br>081280864752<br>Harga<br>- test Rp 1.000.000 | kantor,dill<br>ANUNGG<br>ANTEN, 1<br>Qty<br>1 | )<br>NIGAN TIMUR<br>5143<br>Subtotal<br>Rp 1.000.000 | , PINANG (I<br>Subtotal:<br>Discount:<br>Biaya<br>kirim:<br>Total: | PENANG),<br>Total<br>Rp 1.000.000<br>Rp 0.000<br>Rp 6.500<br>Rp 1.006.500<br>Rp 1.006.500 |

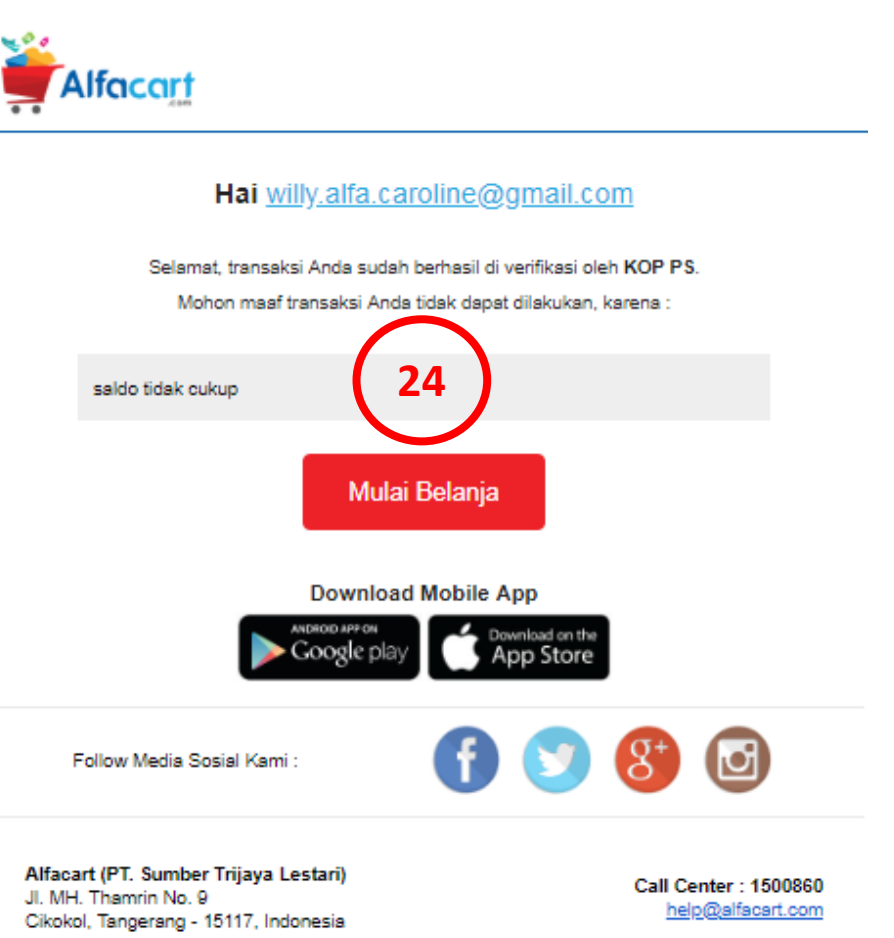

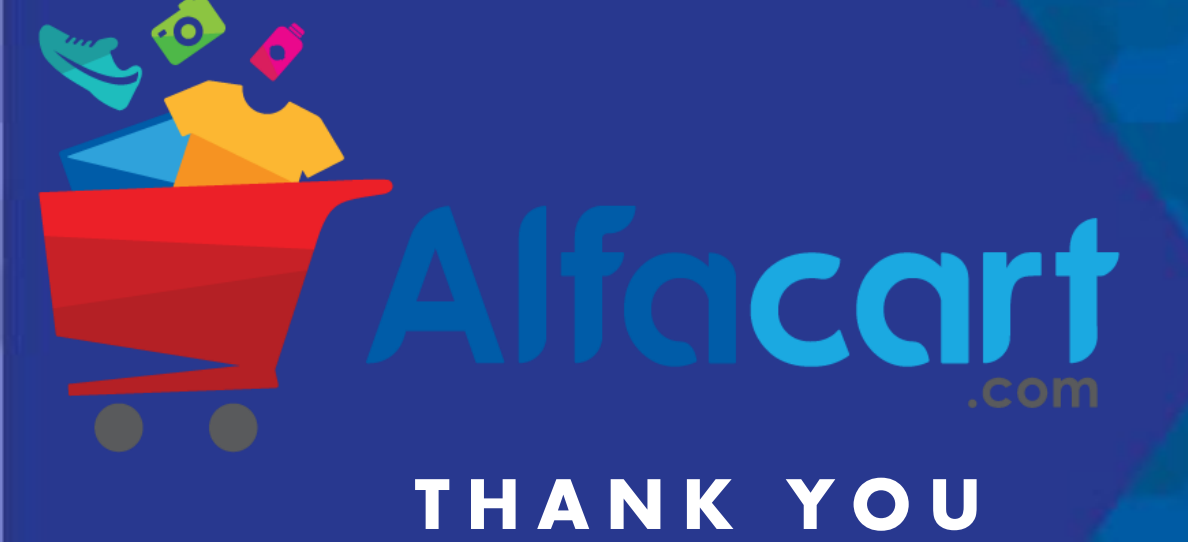